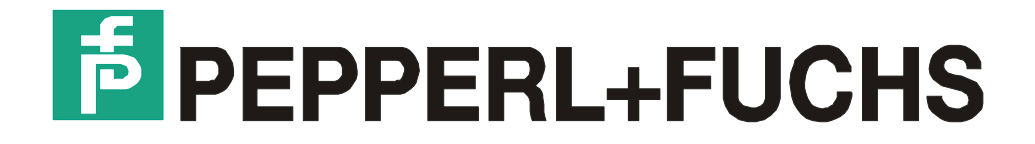

# **Technical Manual**

Setup MPI-Adapter

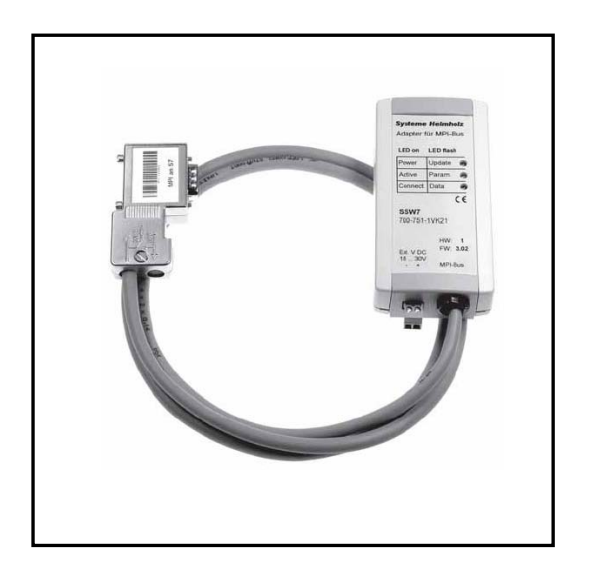

MPI-Adapter, Version: V15, 19.06.06

## Table of contents

| 1 | Imp               | ortant Information                              | 1  |  |  |  |
|---|-------------------|-------------------------------------------------|----|--|--|--|
| 1 | 1.1               | General instructions                            | 1  |  |  |  |
| 1 | .2                | Safety instructions                             | 2  |  |  |  |
| 1 | .3                | Symbols used in this manual                     | 3  |  |  |  |
| 2 | Volt              | age supply                                      | 4  |  |  |  |
| 3 | Fun               | ction mode                                      | 5  |  |  |  |
| 3 | 3.1               | Transmission                                    | 6  |  |  |  |
| 4 | Con               | figuring the MPI adapter                        | 7  |  |  |  |
| 2 | 1.1               | Installing the configuration software           | 7  |  |  |  |
|   | 4.1.              | 1 Installation from the Internet                | 7  |  |  |  |
|   | 4.1.              | 2 Installation from EXTEC-Software CD           |    |  |  |  |
| 2 | 1.2               | Configuring the MPI adapter                     | .8 |  |  |  |
| 2 | 1.3               | Starting the MPI adapter with an EXTEC terminal | 10 |  |  |  |
| 5 | LED               | ) states of the MPI adapter                     | 11 |  |  |  |
| 6 | Trou              | ubleshooting                                    | 12 |  |  |  |
| 7 | Technical data13  |                                                 |    |  |  |  |
| 8 | Connecting cables |                                                 |    |  |  |  |
| 8 | 3.1               | Zero-modem cable (PC - MPI-Adapter)             | 14 |  |  |  |
| 8 | 3.2               | S-ENT/PC-9 Connecting cable                     | 14 |  |  |  |
| 9 | Ord               | er numbers                                      | 15 |  |  |  |

## **1** Important Information

### **1.1 General instructions**

#### Copyright © 2005 by Pepperl+Fuchs - EXTEC GmbH

#### All rights reserved

The publisher reserves the right to alter the information and data contained in this manual without prior notice. Unless otherwise indicated, the company names as well as other names and data used in the examples are purely fictitious.

The publisher may have registered patents or pending patent applications for subject matter covered in the manual. This manual does not give you license to these patents.

#### Limited warranty:

No warranty is provided for the accuracy of the information contained in this manual. As mistakes cannot be entirely avoided despite taking the greatest of care, we would be grateful to receive information about any errors you may discover. The publisher disclaims all legal responsibility or liability for errors as well as for subsequent damages and claims.

#### How to contact Pepperl+Fuchs - EXTEC GmbH:

Should you encounter any problems with the **MPI-Adapter** please consult the Technical Manual first of all. If you are still unable to solve the problems after studying the above information carefully, you can contact PepperI+Fuchs - EXTEC GmbH directly as follows:

- 1) Internet: <u>http://www.extec.de</u>
- 2) E-mail: support@extec.de
- 3) Support hotline: Tel. +49 (0)711/31 54 55 12
- 4) Write to the address below

If you need to contact the EXTEC support hotline, please make sure you have the Technical Manual handy!

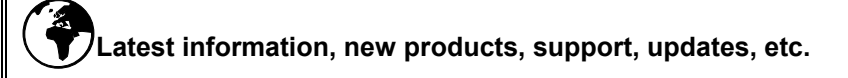

You can call up the latest information about EXTEC products on the Support page of our web site (Internet address: http://www.extec.de) or ask to be put on the mailing list for the EXTEC NEWSLETTER, our regular circular which will then be sent to you automatically. Please consult the EXTEC web site for details of how to subscribe.

#### Publisher:

Pepperl+Fuchs - EXTEC GmbH Schorndorfer Straße 55 D-73730 Esslingen

### **1.2 Safety instructions**

- $\Rightarrow$  These devices are only allowed to be installed and operated by trained and qualified personnel who have received suitable instruction in their use.
- ⇒ These devices represent state-of-art technology. They are only allowed to be connected to systems that have been approved by PepperI+Fuchs EXTEC GmbH.
- ⇒ Never open the devices yourself. They are only allowed to be opened by authorized PepperI+Fuchs - EXTEC GmbH personnel.
   PepperI+Fuchs - EXTEC GmbH is not liable for any resulting damages.
- $\Rightarrow$  The devices are not allowed to be modified or otherwise altered in any way. **Pepperl+Fuchs - EXTEC GmbH is not liable for any resulting damages.**
- $\Rightarrow$  Please study the "*Technical Manual*" carefully prior to starting up the devices.
- ⇒ The most recent version of the "*Technical Manual*" is always valid. It is available on the Support page of our web site (Internet address: **http://www.extec.de**).
- ⇒ The operating voltage of the devices must not exceed the limits indicated in the "Technical Manual" under Technical data. In the event of failure to comply, Pepperl+Fuchs - EXTEC GmbH is not liable for any resulting damages.
- $\Rightarrow$  The relevant **specifications for hazardous areas** (e.g. EN50178, EN60079, EN 50014 50039) and **accident prevention regulations** (e.g. UVV) must be observed.

The technical data specified for the hazardous area corresponds to the certified values for the European EEx approval. The user is responsible for ensuring that the devices are suitable for their intended application and for the prevailing ambient conditions. No warranty can be given by Pepperl+Fuchs - EXTEC GmbH in this connection.

Data subject to change without notice

### 1.3 Symbols used in this manual

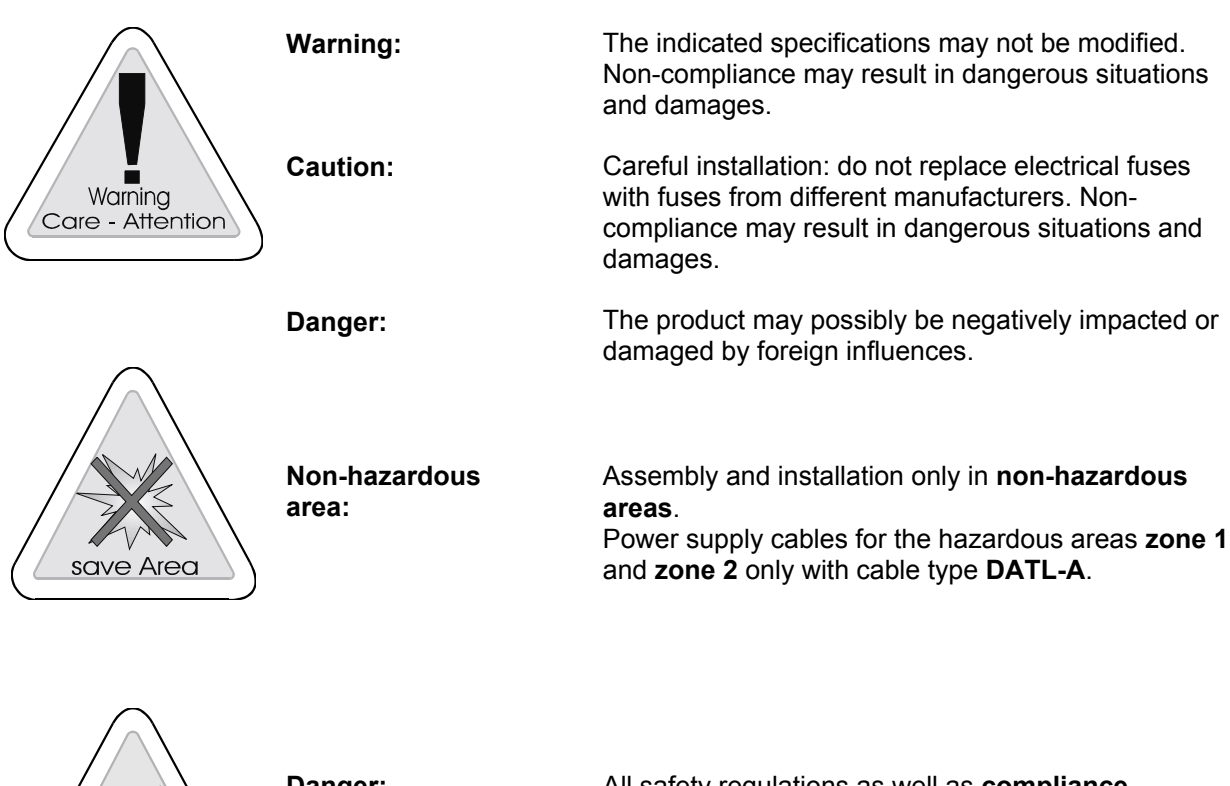

Danger: Hazardous area ( Zone 1+2 )

All safety regulations as well as **compliance certificates for hazardous areas** must be observed. In addition, all regulations (VDE) published by the respective authorities for the application of the devices in **hazardous areas** (**zone 1** and **2**) **must** be complied with at all times.

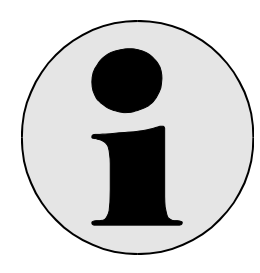

hazardous Area

Additional Info:

Information and notices that must be observed additionally.

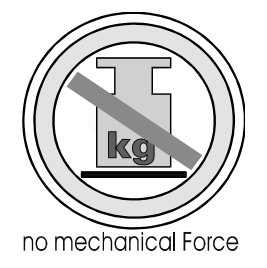

Pressure load:

Significant mechanical **pressure** or **impact loads** may result in damages.

## 2 Voltage supply

The connection of an external voltage supply is not necessary usually, because the MPI adapter is supplied by the PLC. If an external voltage supply is attached please watch absolutely voltage polarization! (an external voltage supply becomes only necessary if instead of the standard cable another longer cable is used.)

### **3 Function mode**

The MPI adapter converts the RK512-protokoll of a serial interface (e.g. TERMEX over ENT DC) to the MPI bus.

A component is a 1,2 m long connecting cable which is directly connected to the CPU of the automation equipment. The 9-pole SubD plug of the MPI Adapter is connected by a standard null modem cable with the ENT-DC.

The Voltage supply is usually made from the CPU via the MPI-cable. It is however possible to supply the MPI adapter with 24V externally.( see chap. 2)

In this case please watch absolutely voltage polarization!

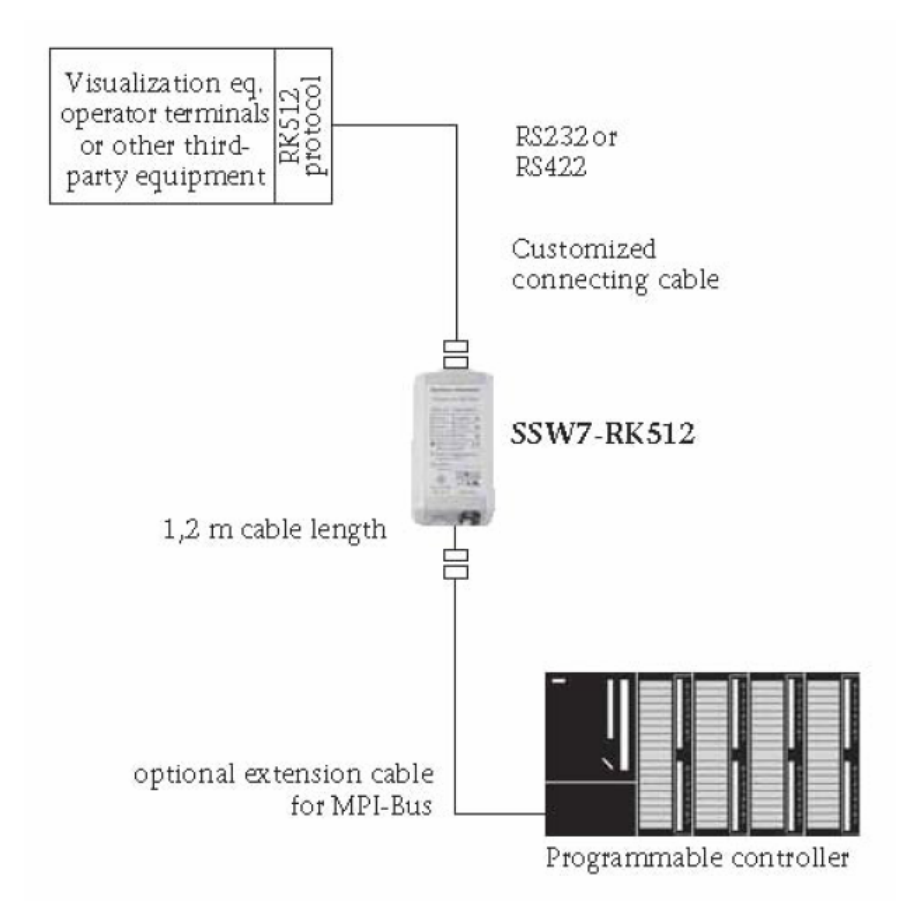

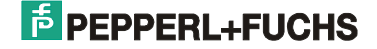

### 3.1 Transmission

The SSW7-RK512 converts the RK512 protocol to the MPI bus. The RK 512 protocol transmits data with the 3964/R procedure. The BCC of the 3964/R procedure is always activated in the SSW7-RK512. The transmission format is predefined as 8 data bits, even parity, and 1 stop bit.

Data words, flags, input and output bytes can be transmitted. In general, only fetch and send requests from the serial partner are supported. The programmable controller cannot access the SSW7-RK512 or the communication partner behind it on its own initiative.

As the RK512 protocol only supports word-oriented addressing of data words the word address is converted to a corresponding byte address. If DW10 is specified as the source or destination address, the SSW7-RK512 requests DBW20 (DBB20 &DBB21) from the CPU. In case of inputs, outputs, and flags, however, both the RK512 and the MPI bus are byte oriented, i. e. there is no conversion.

The SSW7-RK512 supports continuation frames for which the standard block size is 128 bytes. The hightest addressable byte address is 255 and the highest word address is 254.

The SSW-RK512 is set to MPI-address 5 in the factory and establishes a connection with MPI-address 2. The destination address and the local address can be set in DBO. The SSW7-RK512 first signs on to the bus and then establishes a connection with the destination CPU if a valid RK512 frame has been received from the serial partner.

## 4 Configuring the MPI adapter

You must configure the MPI adapter before you can use it with EXTEC terminals. You can also define the node MPI address with this configuration.

### 4.1 Installing the configuration software

The installation can be made either from Internet or by the EXTEC software CD.

#### 4.1.1 Installation from the Internet

You can find under http://www.extec.de

TERMEX - Software - PLC-interfaces - the package: SK-MPI -

- from there, download the program
- mpi.exe: and start the installation
- e.g.: on the path: C:\Programs\EXTEC\MPI
- Now the file: **SSW7par.exe** is available
- You need this for the configuration for the MPI adapter.

#### 4.1.2 Installation from EXTEC-Software CD

Insert the EXTEC software CD-ROM in your drive. A selection menu opens automatically. If not, you will have to start the <setup.exe> file manually on the CD-ROM.

- SK-MPI:
- mpi.exe: download and start
- e.g. on the path: C:\Programs\EXTEC\MPI
- Now the file: **SSW7par.exe** is available
  - You need this for the configuration for the MPI adapter.

### 4.2 Configuring the MPI adapter

Please proceed as follows to configure your MPI adapter:

- 1) Start up your PLC.
- 2) Connect your MPI adapter to the MPI port on your PLC. This causes power to be supplied to the adapter. The green Power LED lights up.
- 3) Connect the MPI adapter to your PC using a null modem cable.
- 4) Start the MPI configuration program (SSW7par.exe).
- 5) Select the serial port to which your adapter is connected via the null modem cable.
- 6) Select the **<SSW7-RK512>** protocol.
- 7) Select <MPI Adapter/Receive Parameters>. The currently active adapter settings are read.
- Select a suitable node MPI address under <Addresses> (default=5, several addresses on a line 5, 6, 7....) That is the adress of the MPI adapter.

| 👼 SSW7-Parametrie   | erung - (P       | arameter vo                                     | n Adapter eing                                                                            | elesen) |                | _ 🗆 🗙 |
|---------------------|------------------|-------------------------------------------------|-------------------------------------------------------------------------------------------|---------|----------------|-------|
| Datei MPI-Adapter I | <u>H</u> ilfe Sp | rache                                           |                                                                                           |         |                |       |
| D 📽 🖬   🏷 🍃         |                  | юм1 🔽                                           | SSW7-RK51                                                                                 | 2       | ~              |       |
|                     | Parame           | trierung des<br>Knoten-N<br>Ziel-MPI<br>höchste | SSW7-RK512<br>MPI Adresse<br>Adresse<br>Stationadresse<br>i C Timeoutze<br>eter speichern | ten     | rameter senden |       |
|                     |                  |                                                 |                                                                                           |         |                |       |
|                     |                  |                                                 |                                                                                           |         |                |       |

 Set the target address (Default=2) This is the address of the CPU, that can be set at the SIMATIC manager as follows.

| in<br>dan Anidh Subar Saraha k        | 116-                                                                                                    |                                                                                                    |
|---------------------------------------|----------------------------------------------------------------------------------------------------|----------------------------------------------------------------------------------------------------|
| el 🏟 🎰 📼 🌆 🗐                          | <u>.</u>                                                                                                    |                                                                                                    |
| Bestell-N:     Adresse:     Vernetzt: | I- CPU 315-2 DP - (R0/52)  alarme Weckalarm Anlauf Zyklus / Tak nung:     (Figenschaften - MPI     Allgemein Paramete     Adresse:     Höchste Adresse: 31     Übertragungsgeschw le     MPI     Pi     Pi     Pi     Pi     Pi     Pi     Pi     Pi     Pi | Diagnose / Uhr Schutz<br>tmerker Remanenz Alarme<br>chnittstelle CPU 315-2 DP (R0/52)<br>er<br>Bei Anwahl eines<br>nächste freie Adr<br>indigkeit: 187.5 kbit/s |
| ppe Bestellnummer                     | DK<br>Firmware MPI-Adress                                                                                                    | e E-Adresse A-A Kommentar                                                                                                    |
|                                       | h tem Ansicht Extras Fenster H Figuration)                                                                                                    | and text Extras Fenster Hilfe         Infiguration)                                                                                                    |

 10) Change the <Acknowledgement=2000> setting under <Timeouts> (Characters=550, Exit=3000, Completed=550, Acknowledgement=2000, S7 Response=1000, S7 Connection=1000)

| 🕫 SSW7-Parametrierung - (Parameter von Adapter eingelesen) |                            |                    |          |  |  |
|------------------------------------------------------------|----------------------------|--------------------|----------|--|--|
| <u>D</u> atei MPI- <u>A</u> dapter <u>H</u> ilfe Sp        |                            |                    |          |  |  |
| 🗅 📽 🔲   👘 🏷                                                | COM1 🔽 SSW7-RK512          | ~                  |          |  |  |
|                                                            |                            |                    |          |  |  |
|                                                            |                            |                    |          |  |  |
|                                                            |                            |                    |          |  |  |
| Parame                                                     | etrierung des SSW7-RK512   | >                  | <u>.</u> |  |  |
|                                                            |                            |                    |          |  |  |
| <b>Ř</b>                                                   |                            |                    |          |  |  |
|                                                            | Zeichen [ms]               | 550 ÷              |          |  |  |
|                                                            | Beenden [ms]               | 3000               |          |  |  |
|                                                            | Fertiq [ms]                | 550                |          |  |  |
|                                                            | Quittung [ms]              | 2000               |          |  |  |
|                                                            | S7-Antwort [mc]            | 1000               |          |  |  |
|                                                            | O7 Verbindung [ma]         |                    |          |  |  |
|                                                            | S7-Verbindung [ms]         | 1000 🕂             |          |  |  |
|                                                            |                            |                    |          |  |  |
|                                                            | 🕒 Adressen 🔅 Timeoutzeiten |                    |          |  |  |
|                                                            |                            |                    |          |  |  |
|                                                            | 🛛 🔒 Parameter speichern    | 💱 Parameter senden |          |  |  |
|                                                            |                            |                    |          |  |  |
|                                                            |                            |                    |          |  |  |
|                                                            |                            |                    |          |  |  |
|                                                            |                            |                    |          |  |  |
|                                                            |                            |                    |          |  |  |

11) Click on <Send Parameters> to send the new settings to the adapter.

12) Recheck the settings by reading the parameters back from the adapter and verifying each one.

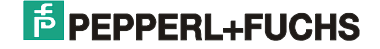

### 4.3 Starting the MPI adapter with an EXTEC terminal

- Connect the MPI adapter to the MPI bus of the Siemens S7 control using the cable provided. This cable is
  normally also used for the power supply. A separate power supply is only rarely necessary (refer to the short
  instructions provided by Helmholz). The Power LED on the MPI adapter should light up.
- Connect the MPI adapter to the EXTEC ENT-DC power supply unit using the standard ENT-DC PC cable (see TERMEX 2xx/3xx Technical Manual).
- Set the protocol in the terminal PROTOCOLS MENU to "Siemens S5 3964R".
- Set the number of the data block you want to use in the PROTOCOLS MENU.
- Set **9600 baud**, even parity and 8 data bits in the SERIAL PORTS MENU.
  - You must satisfy certain conditions in order to be able to transmit at the faster rate of 19200 baud:
  - You must use either the original EXTEC ENT-DC PC cable or a similar cable with a low inductance and capacitance.
  - You must use an ENT-DC 2.0 (not an ENT-DC 1.1).
  - The cables between the TERMEX and the ENT-DC must be short.

- If the automatic baud rate detection function of the MPI adapter fails to recognize 19200 baud, you must change back to 9600 baud again.

• **Communication** is automatic without any additional drivers in the S7 control. The Connect LED should blink.

If an **error** occurs, the terminal outputs the messages for 3964R communication (see Firmware Manual). The MPI adapter indicates its status by means of three LEDs (refer to the short instructions provided by Helmholz).

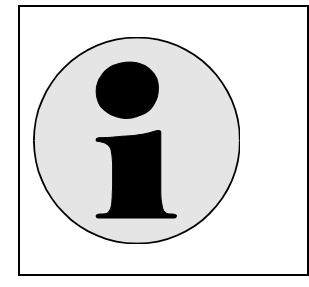

The data block must be put on in the PLC. Otherwise there is an error! (see chap. 6 Troubleshooting, F7)

## 5 LED states of the MPI adapter

The three LEDs on the top ot the device provide you with information about the operating status of the adapter. You can use them to locate sources of errors quickly.

The LEDs have three different states: Off, on, blinking.

| Power LED | Error | Voltage supply 24V*                                            |
|-----------|-------|----------------------------------------------------------------|
| ON        | -     | Voltage supply is all right. The processor is in operation.    |
| OFF       | X     | The adapter has no power supply* or is defective.              |
| BLINKING  | Х     | Voltage supply* is not all right or the adapter ist defective. |

| Active LED | Error | Connection to MPI-bus                                  |
|------------|-------|--------------------------------------------------------|
| ON         | -     | The adapter is registered in the MPI network.          |
| OFF        | Х     | The adapter couldn't be registered in the MPI network. |
| BLINKING   | Х     | The adapter has an invailed parameterization.          |

| Connect LED | Error | Connection to the serial interface              |
|-------------|-------|-------------------------------------------------|
| ON          | -     | The adapter has established a 3964R-connection. |
| OFF         | Х     | No 3964R-connection established.                |
| BLINKING    | -     | The adapter is transmitting data.               |

\* if instead of the standard cable another longer cable is used, an external voltage supply is necessary.

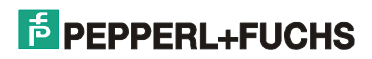

## 6 Troubleshooting

| Error<br>No. | Error:                                                                                                    | Cause:                                                                                                    |
|--------------|----------------------------------------------------------------------------------------------------|----------------------------------------------------------------------------------------------------|
| F1<br>F2     | Power LEDOFFActive LEDOFFConnect LEDOFF                                                                                                 | <ul> <li>No power is being supplied to the MPI adapter. Causes:</li> <li>MPI-adapter is not connected to PLC.</li> <li>PLC is not switched on.</li> </ul>                                                                                                    |
| F3           | No connection to the MPI<br>adapter                                                                                                    | The null modem cable is connected to the wrong serial port on the PC. Either connect the cable to the correct port or select a different port in the configuration tool.                                                                                                    |
| F4           | No connection to the MPI adapter                                                                                                    | Normally the PLC use the MPI adress 2. If not, you have to adapt the <source-mpi-adress> to the new value.</source-mpi-adress>                                                                                                    |
| F5           | Faulty communication                                                                                                    | Check if the acknowledgement time of the adapter is 2000 ms.                                                                                                    |
| F6           | Power LEDONActive LEDOFFConnect LEDOFF                                                                                                  | No connection MPI to the terminal.<br>Check the cable.                                                                                                    |
| <b>F7</b>    | Changing conditions:<br>Power LED ON<br>Active LED ON<br>Connect LED BLINK                                                              | <ul> <li>Error with the access to the data block in the PLC. Causes:</li> <li>Wrong data block is put on in the PLC.</li> <li>Data block in the PLC is too short (256 data words)</li> <li>Wrong number of the data block is adjusted on the terminal.</li> <li>TERMEX770: second data block is missing in the PLC.</li> </ul> |
|              | ZxThen for approx. 1 sec.:Power LEDONActive LEDOFFConnect LEDOFF                                                                        |                                                                                                    |
| F8           | Changing conditions:Power LEDONActive LEDBLINKConnect LEDOFFThen for approx. 1 sec.Power LEDONActive LEDOFFConnect LEDOFFConnect LEDOFF | The rate of the MPI-interface of the adapter was adjusted form 187.5 kBaud to 19200 Baud. The adapter is operated MPI laterally however with 187.5 kBaud. Please adjust apropriate the CPU with the help of the Simatic-manager.<br>Remark: rate of the serial side of the adapter could not be adjusted. (auto-detect).       |

## 7 Technical data

| Dimensions:                            | 105x53x29mm (LxBxH)                                                             |
|----------------------------------------|---------------------------------------------------------------------------------|
| Weight:                                | approx. 180g (incl. MPI-cable & connector)                                      |
| MPI-interface:                         |                                                                                 |
| Туре:                                  | RS485, electr. isolated                                                         |
| Transmission rate:                     | 187,5 kbit/s                                                                    |
| Cable:                                 | 1,2m, no terminating resistors                                                  |
| Connection:                            | Connector, SUB-D 9-way                                                          |
| Communication interface:               |                                                                                 |
| Turnet                                 | DC022 seriel sourchranous                                                       |
| Type.                                  | RS252, Selial asylicitionous                                                    |
| Connection:                            | 19,2 KDIVS DIS 115 KDIVS AUTOMATIC detection!                                   |
|                                        | Connector, SOB-D 9-way                                                          |
| Power supply:                          |                                                                                 |
| Voltage:                               | +24V DC +/- 25% from the programmable controller or external supply (polarized) |
| Current consumption: (max.)            | 70 mA                                                                           |
|                                        |                                                                                 |
| Degree of protection:                  |                                                                                 |
| Electromagnetic compatibility: (EMC)   |                                                                                 |
| Interference emission:                 | Class B acc. to EN 55022                                                        |
| Interference immunity on signal lines: | ± 2kV acc. to EN61000-4-4                                                       |
| Interference immunity ESD:             | ±6kV contact discharge EN61000-4-2                                              |
|                                        | ±8kV air discharge EN61000-4-2                                                  |
| RF radiation fields:                   | 10V/m acc. to EN61000-4-3                                                       |
| Conducted RF interference:             | 10V acc. to EN61000-4-6                                                         |
|                                        |                                                                                 |
| Climatic conditions                    |                                                                                 |
| Temperature during operation:          | -20°C to +60°C                                                                  |
| Temp. storage / transport:             | -20°C to +60°C                                                                  |
| Relative humidity operation:           | 5% to 85% at 30°C (no condensation)                                             |
| Relative humidity storage:             | 5% to 93% at 40°C (no condensation)                                             |
| Special features:                      |                                                                                 |
| Quality assurance:                     | Acc. to ISO 9002                                                                |
| Maintenance:                           | Maintenance free ( no hatteny )                                                 |
|                                        |                                                                                 |

### 8 Connecting cables

### 8.1 Zero-modem cable (PC - MPI-Adapter)

| Pin |                       |            |
|-----|-----------------------|------------|
| 2   | RxD (Receive Data)    | GND GND    |
| 3   | TxD (Transmit Data)   | RxD RxD    |
| 5   | GND (Common)          | TxD TxD    |
| 7   | RTS (Request to Send) |            |
| 8   | CTS (Clear to Data)   | cis— — cis |

### 8.2 S-ENT/PC-9 Connecting cable ENT-DC-30 to MPI adapter (9pol SubD)

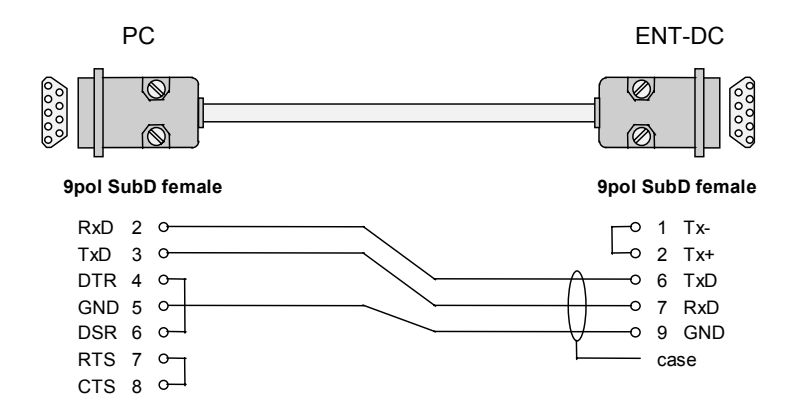

### 9 Order numbers

### **MPI-Adapter:**

| Туре:                |                       | Part No: |
|----------------------|-----------------------|----------|
| SK-MPI-SSW7-RK512-AB | surface mounting case | 520891   |
| SK-MPI-SSW7-RK512-HS | top hat rail housing  | 520892   |

### Connecting cable:

| Туре:      |                             | Part No: |
|------------|-----------------------------|----------|
| S-ENT/PC-9 | ENT-DC-30 to<br>MPI-Adapter | 520645   |

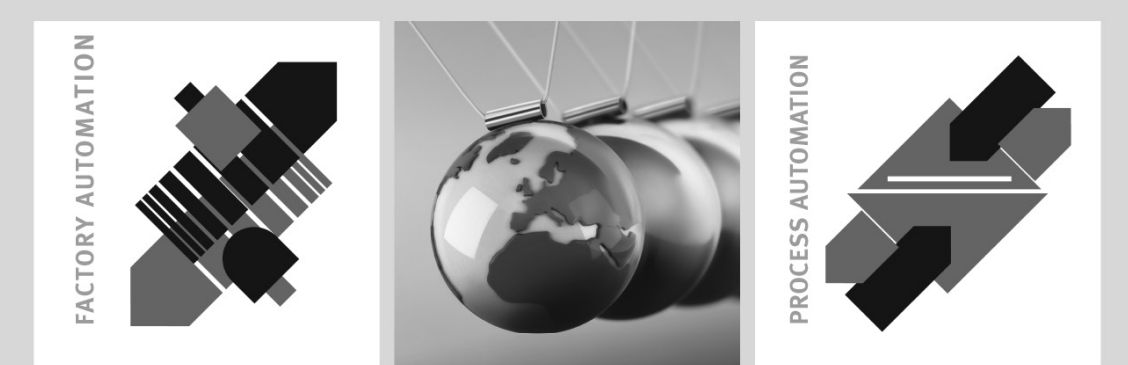

## SIGNALS FOR THE WORLD OF AUTOMATION

For half a century Pepperl+Fuchs has been continually providing new impetus to the world of automation. We develop, manufacture and market electronic sensors and interface modules through our worldwide network. Our global presence and highly flexible production and service organisations enable us to offer you complete individual solutions – right where you need us! We know what we are talking about – because today Pepperl+Fuchs is the company with the largest selection of industrial sensor technology in the world – serving an exceptionally broad spectrum of applications. **Our signals move the World**.

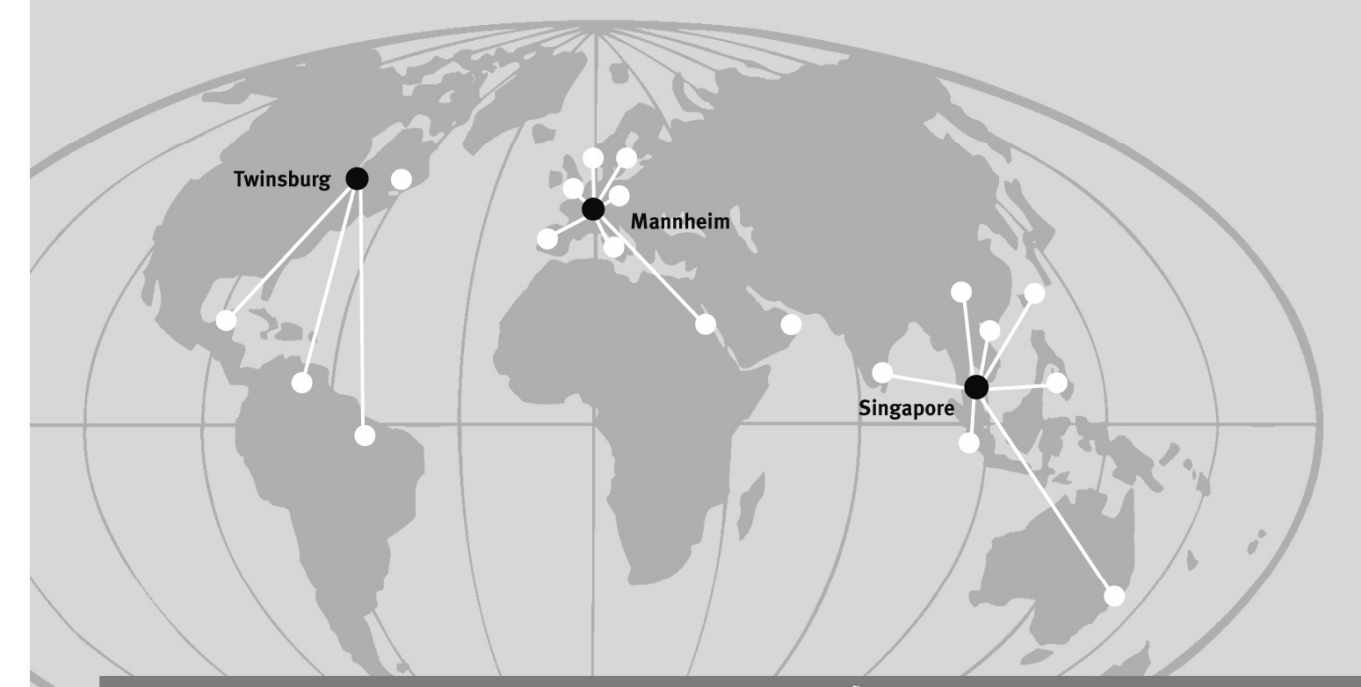

## www.extec.de

#### Pepperl+Fuchs Extec GmbH

Schorndorfer Straße 55 73730 Esslingen · Germany Tel. +49 711 315455-0 · Fax +49 711 315455-29 **E-Mail: info@extec.de** 

#### **USA Headquarters**

Pepperl+Fuchs Inc. • 1600 Enterprise Parkway Twinsburg, Ohio 44087 • USA Tel. +1 330 4253555 • Fax +1 330 4254607 **E-mail: sales@us.pepperl-fuchs.com** 

#### Asia Pacific Headquarters

Pepperl+Fuchs Pte Ltd. • P+F Building 18 Ayer Rajah Crescent • Singapore 139942 Company Registration No. 199003130E Tel. +65 67799091 • Fax +65 68731637 **E-mail: sales@sg.pepperl-fuchs.com** 

Subject to reasonable modifications due to technical advances Copyright PEPPERL+FUCHS • Printed in Germany

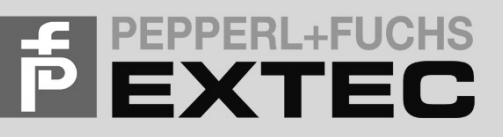